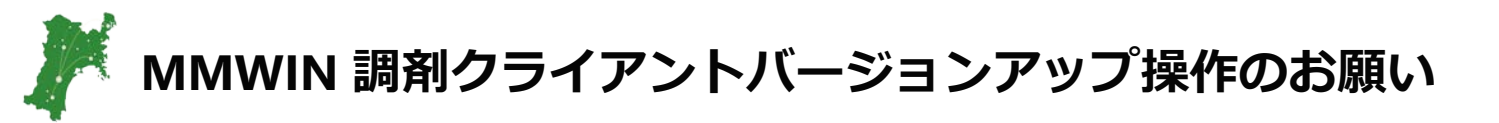

### 日頃よりMMWINシステムをご利用いただき誠にありがとうございます。

この度、MMWINシステムの調剤情報参照システムにつきましてシステムの 改善に伴いバージョンアップを実施することとなりました。

システムのバージョンアップに伴い、全ての施設において **調剤クライアント(端末)のバージョンアップ操作が必要** となります。

皆様にはお手数をおかけいたしますが、更新操作の手順をご案内しております。

2019年3月16日(土)の深夜にシステム更新が行われますので、 18日以降にPCを立ち上げた際には、手順に沿って操作 していただきますようご協力の程よろしくお願い申し上げます。

バージョンアップ後の新しい調剤情報参照システムの操作は、ポータルに掲載して いる操作マニュアル(ユーザーズガイドVer3.01) をご確認の上、 ご利用頂きますようお願い申し上げます。

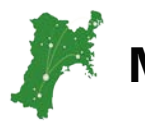

## MMWIN 調剤クライアントの更新方法(その1)

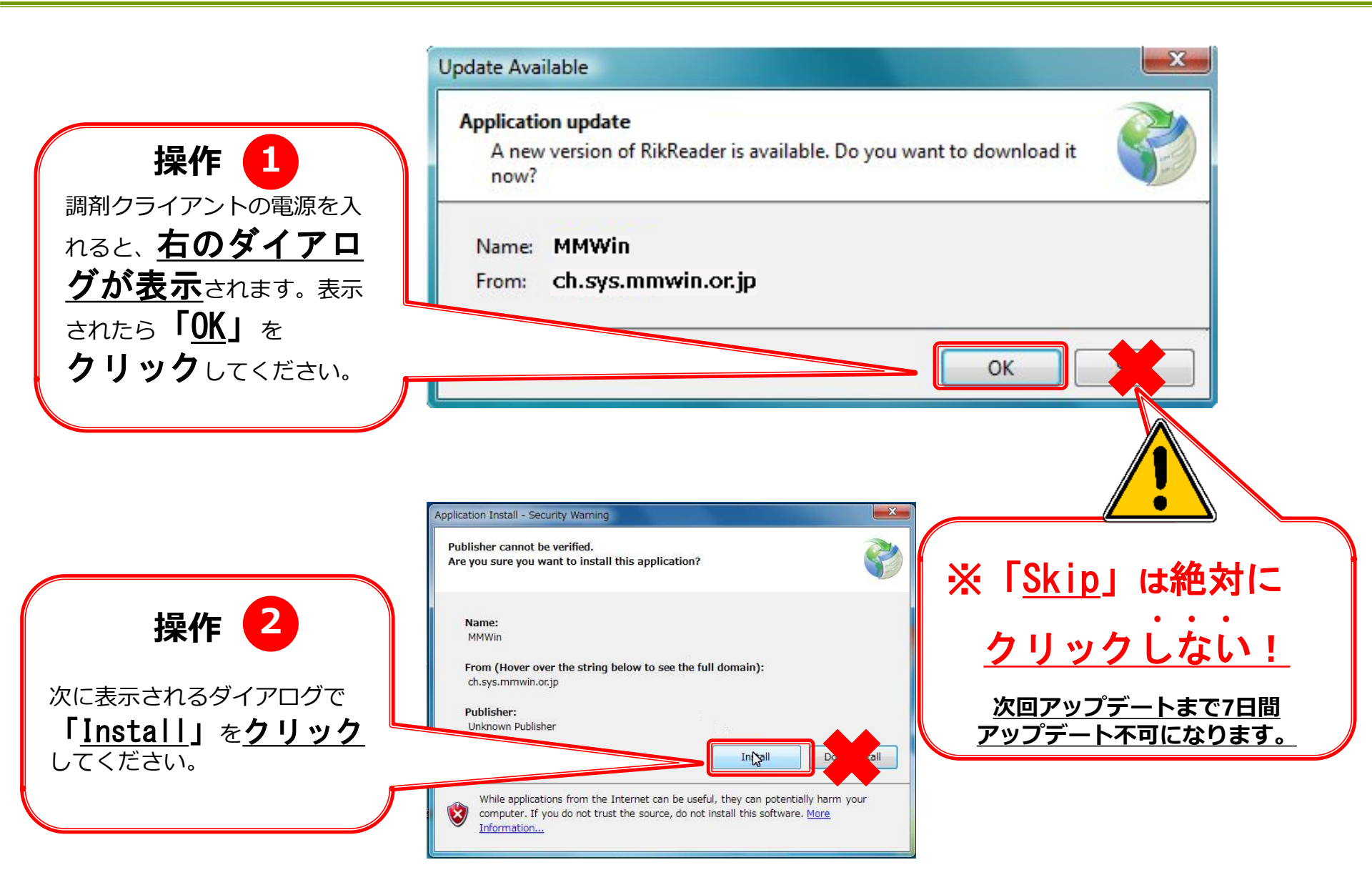

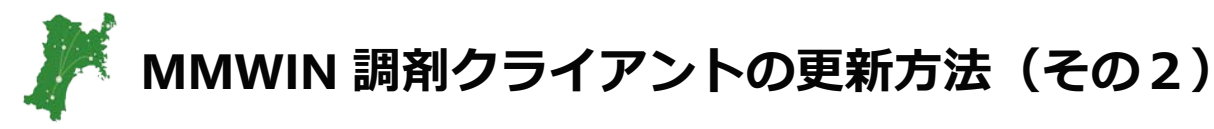

## ※注意 クライアント環境により 左記の警告が表示される 場合があります。

#### ウイルスセキュリティ

アプリケーションはインターネットに接続しようとしています

プログラム:mmwin.exe は、ネットワーク上のサーバーとして振る舞おうとしています。

プログラム情報 開発元 : 該当なし. プログラム パス : C:¥users¥mmwin¥appdata¥local¥apps¥2.0¥w7jt28ey.

許可

**ネットワーク情報** IP アドレス : 127.0.0.1.

IP パレス : 127.0.0.1 ポート番号 : 49267. プロトコル : TCP.

☑ このアプリケーションには常にこの選択を適用する

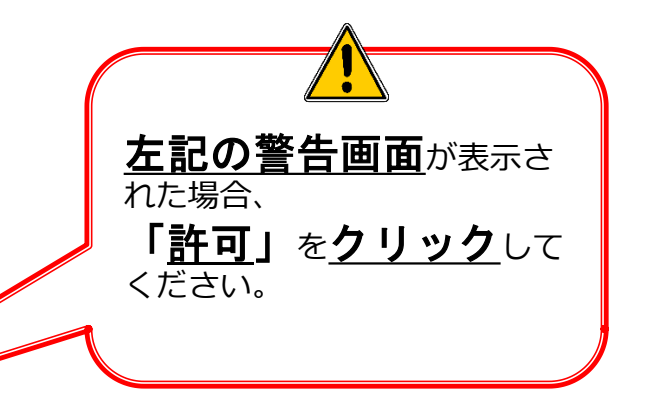

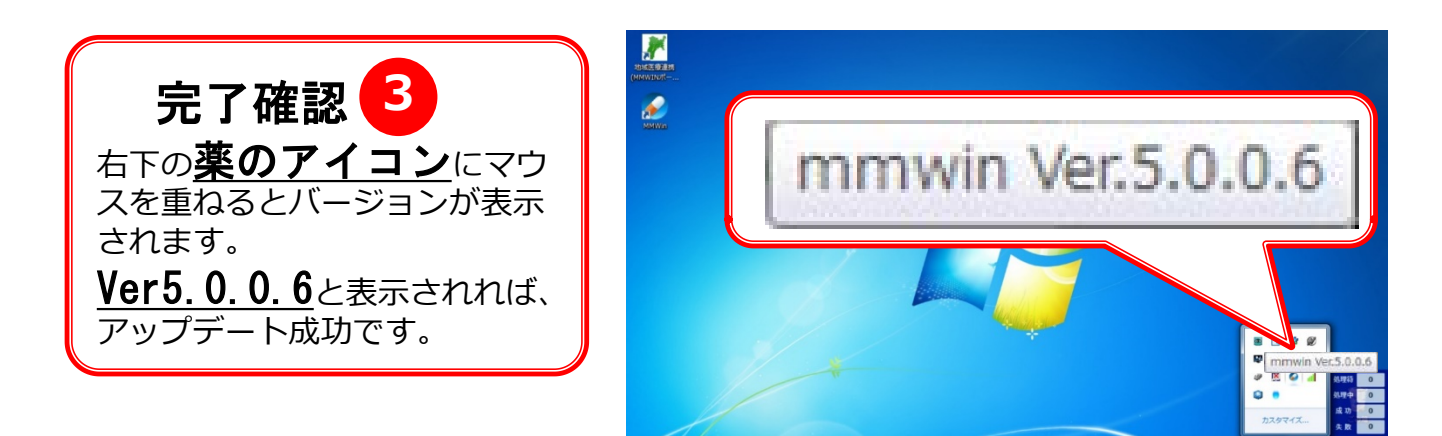

# 以上でバージョンアップ作業は終了です。ありがとうございました。

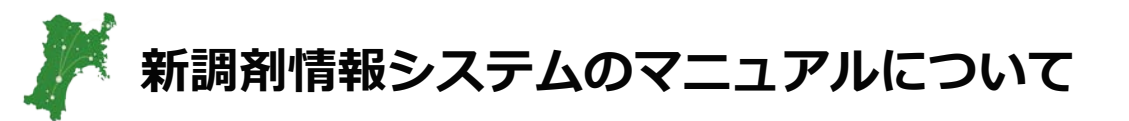

# マニュアルはポータルのマニュアル集からダウンロードしてご利用下さい。

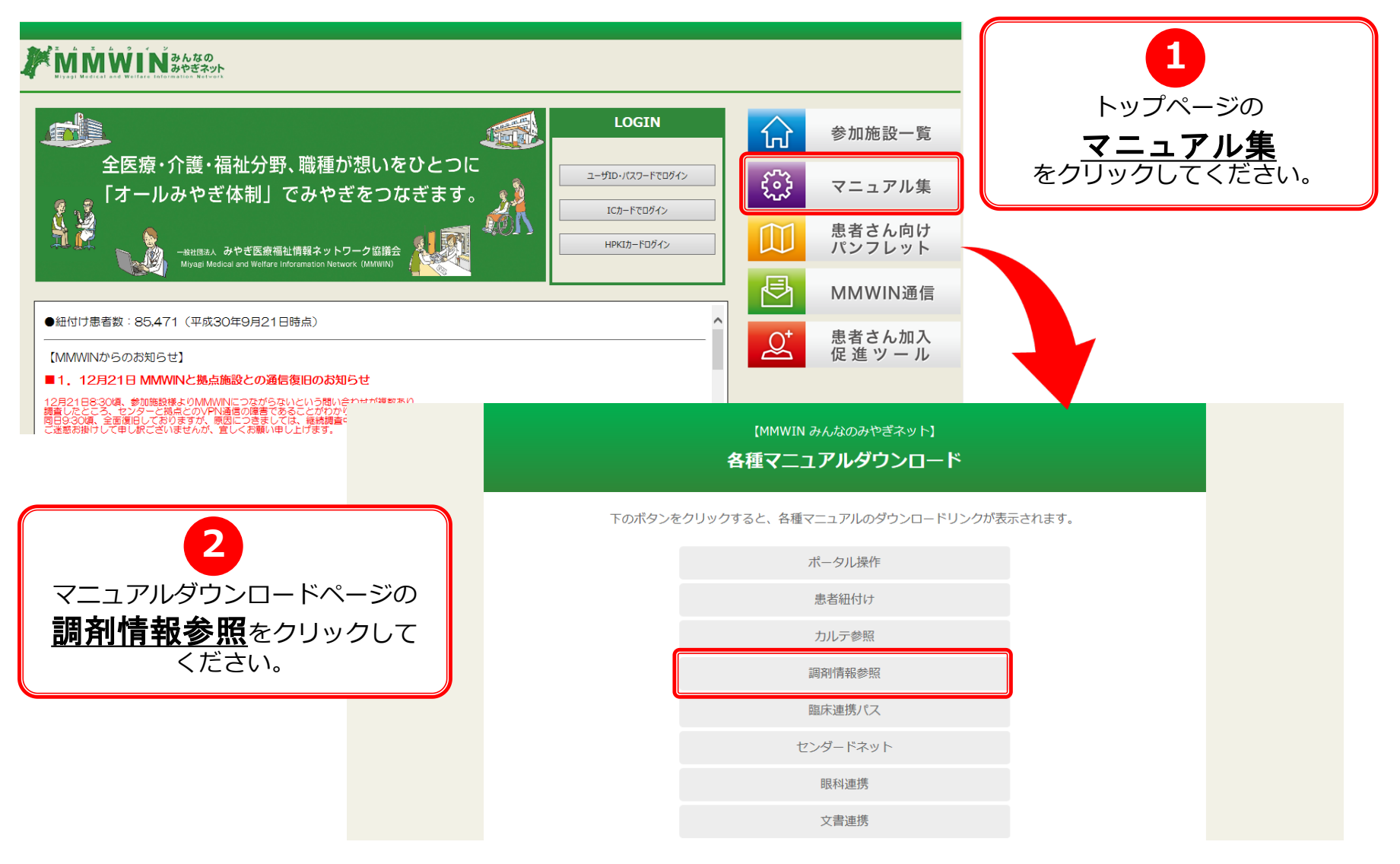